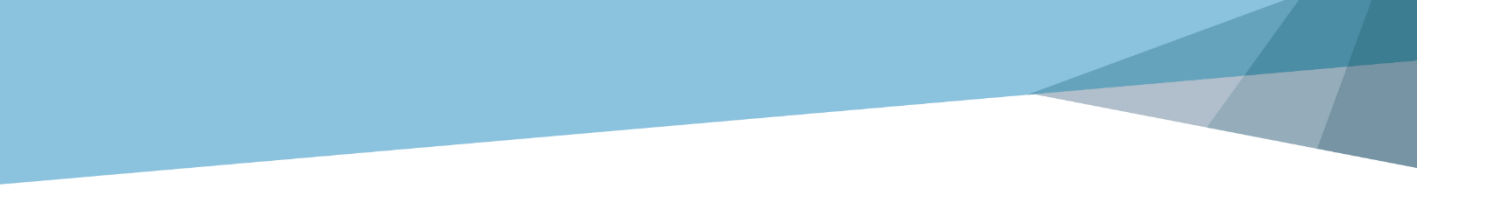

## **3DXpert**<sup>™</sup> for SOLIDWORKS<sup>®</sup>

# Part Design Dynamic UCS, ZPR, Views

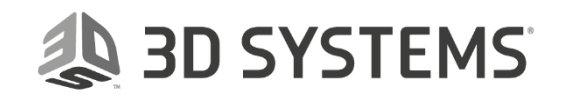

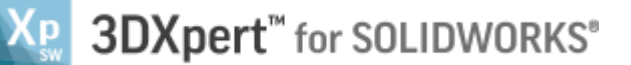

In this exercise, we will learn the foundation of display function: Dynamic UCS, ZPR operations, Views.

#### **Dynamic UCS**

At the bottom left corner of the screen there is a display commands area. **Dynamic UCS** is ball with 6 arrows which we use to get 6 frontal views by using *pick* or *click*.

The view direction will be from the *pick*ed or *click*ed arrow. When the *pick* is used on one of the arrows the view rotates in the shortest way to that direction and there is no change in zoom. When the *click* is used on one of the arrows the view rotates to a Standard view and the zoom changes to **Zoom All** (fit all).

When the *pick* or *click* is used anywhere on the "White Ball" the view turns to "ISO View" like in the picture on the right, same rolls for *pick* or *click*.

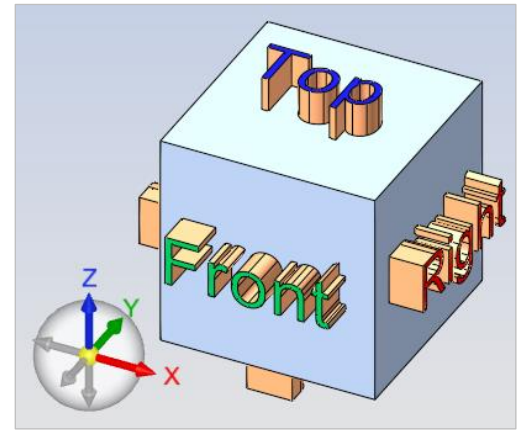

🙏 3D SYSTEMS

When *pick*ing on the "Yellow Ball" it means **Zoom All** (Fit All).

#### Display commands area

This area come to life when hovering over the area with the mouse.

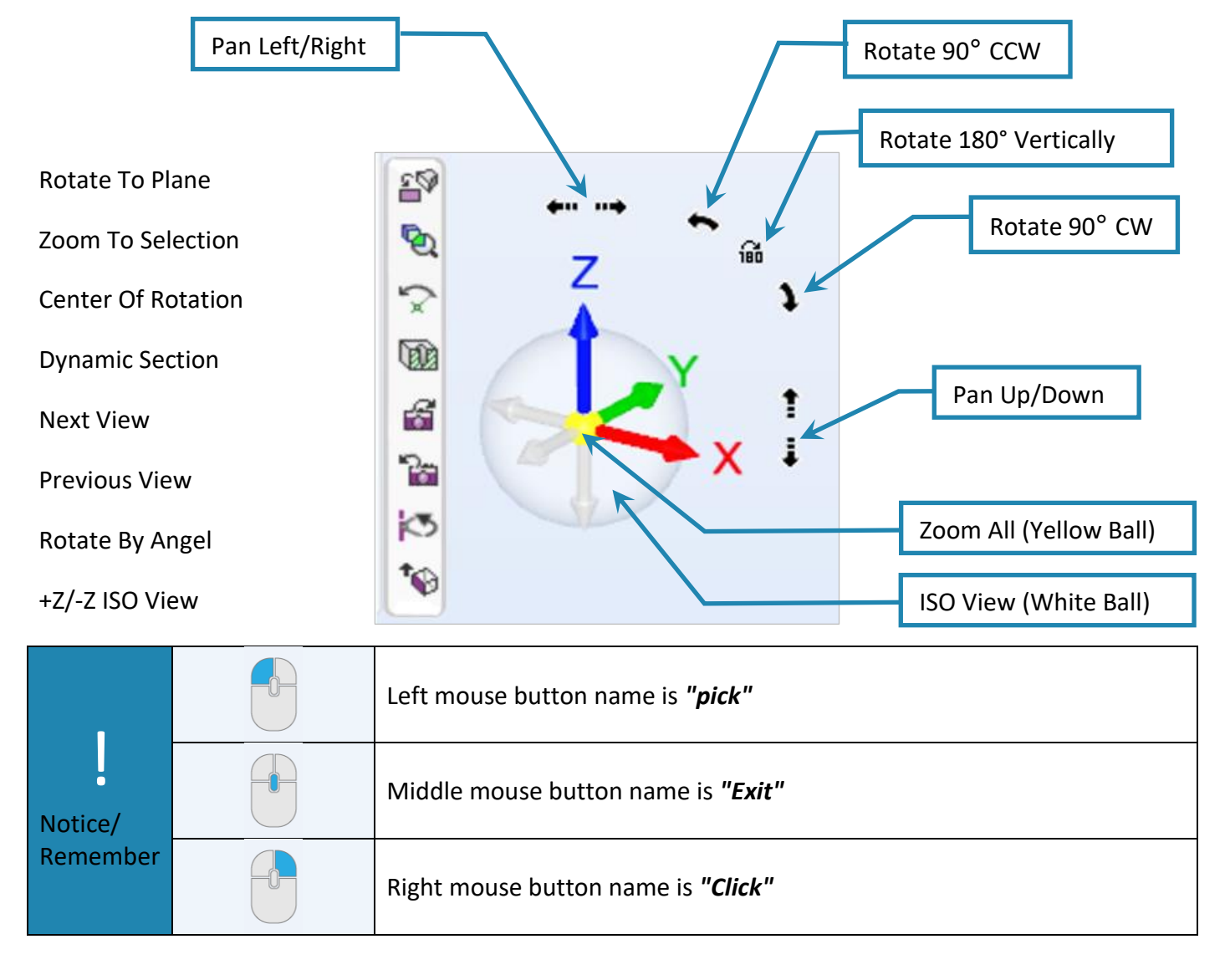

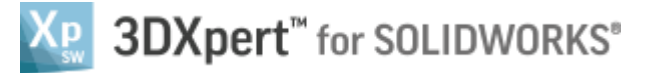

#### In brief:

| 8<br>8    | Rotate to Plane                                                                                                    | <i>Pick</i> a plan and <i>pick</i> this command to get the plan parallel to screen.                                                        |
|-----------|----------------------------------------------------------------------------------------------------|----------------------------------------------------------------------------------------------------|
| <b>\$</b> | Zoom To Selection <b><i>Pick</i></b> entity/es and <b><i>pick</i></b> this command to get <b>"Zoom All"</b> on them. |                                                                                                    |
| Ś         | Center Of Rotation                                                                                                   | Pick a point as the Center Of Rotation.                                                                                                    |
|           | Dynamic Section <b><i>Pick</i></b> this command and then <b><i>pick</i></b> a plan or point to a display section     |                                                                                                    |
| 6         | Next View                                                                                                    | <b>Pick</b> this command to see <b>Next Views</b> (after using Previous Views).                                                            |
| <b>2</b>  | Previous View                                                                                                    | Pick this command to see Previous Views                                                                                                    |
| Ø         | Rotate By Angel <b><i>Pick</i></b> ing this command opens a dialog box to rotate display around                      |                                                                                                    |
| *⊗        | +Z/-Z Iso View                                                                                                    | <i>Pick</i> ing this command set the "ISO View" either the Z axis point up or down. This will be kept until next changing of this command. |

### **Display with Mouse**

Most common use of mouse is to Zoom, Pan and Rotate (ZPR) the model. For that use the following:

| Zoom         | Q        | <shift> + MMB</shift> | Press <i>Shift</i> key and Middle Mouse Button, move mouse up or down.      |
|--------------|----------|-----------------------|-----------------------------------------------------------------------------|
| Pan          | <b>+</b> | <ctrl> + MMB</ctrl>   | Press <i>Ctrl</i> key and Middle Mouse Button, move mouse to any direction. |
| Rotate       | \$       | ММВ                   | Press Middle Mouse Button, move any to any direction.                       |
| Dynamic Zoom |          |                       | Scrolling Middle Mouse Button, zoom center is at cursor position.           |

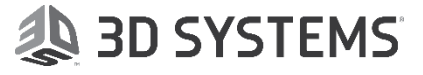

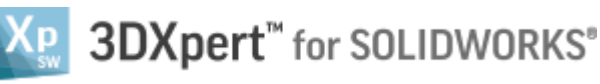

 Use the **3DXpert for Solidworks Explorer**, browse to the folder where the file Exercise **Views-TB-LR-FB\_3DX -Ex.elt** is located and *pick* to open it. The display of the opened file will look as shown in the picture.

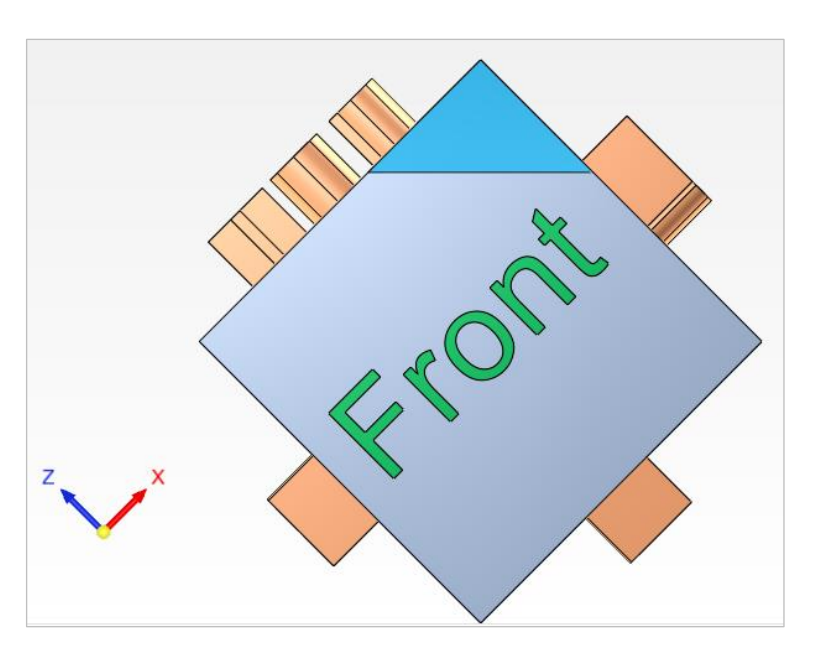

 Move mouse to Display Commands Area (bottom left) and *pick* anywhere on the "White Ball".

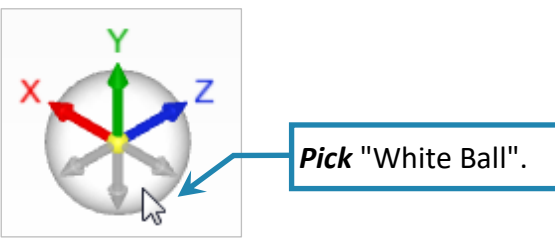

The display rotate as shown in the picture to **+ISO View** – no change in zoom.

6

- 3. *Pick* the Previous Views command
- Move mouse to Display Commands Area (bottom left) and *Click* anywhere on the "White Ball".

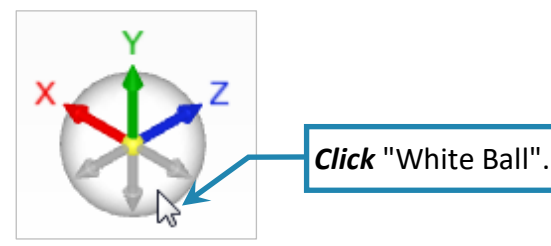

The display rotate as shown in the picture to **+ISO View** - zoom changes to **Zoom All** (fit all).

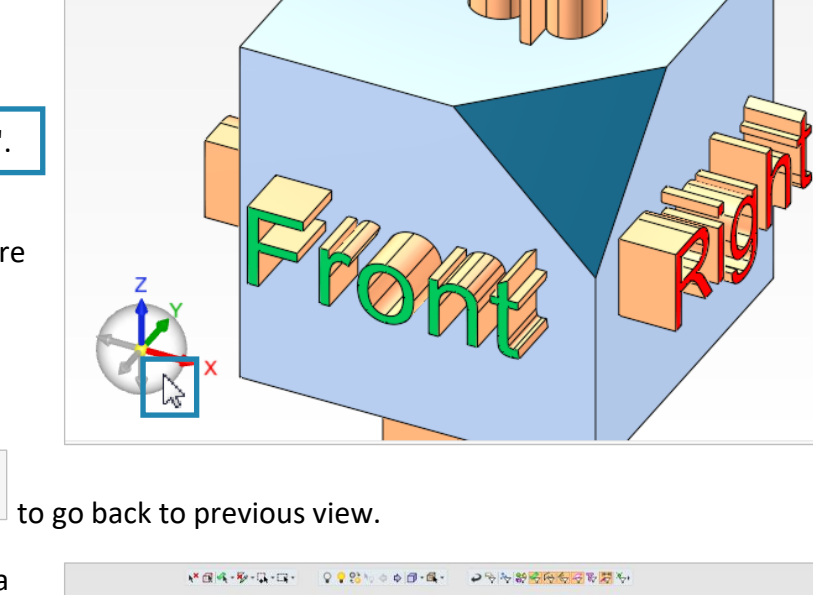

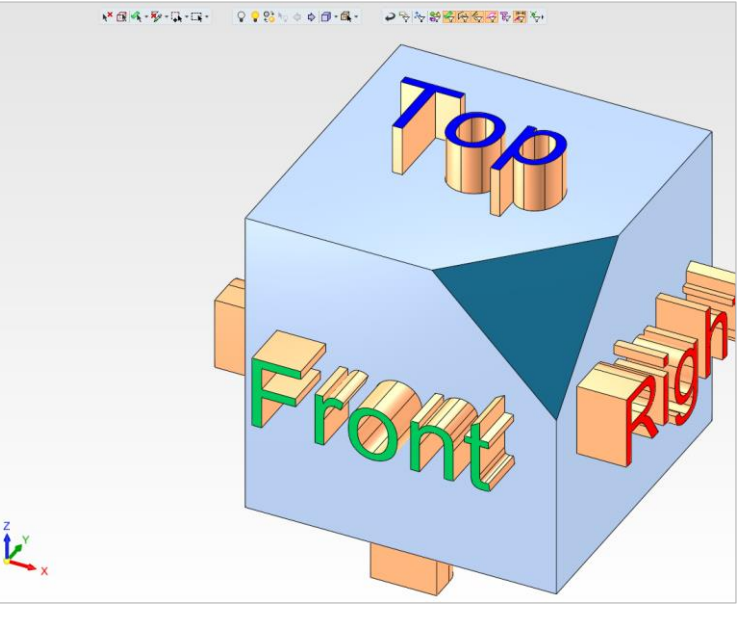

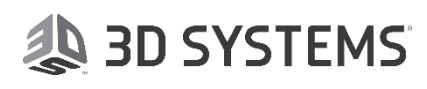

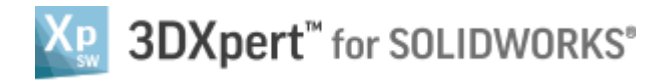

 Pick the red X arrow to get a Right view. Notice that when the axis is ready to pick it change his the color to brown.

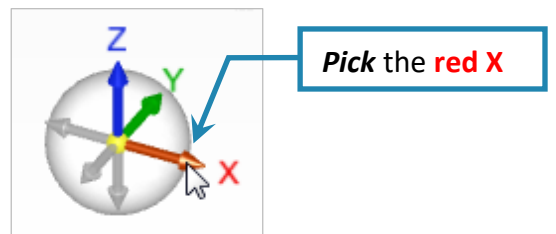

The display rotate – no change in zoom.

6. *Click* the **Blue Z** arrow to get a Top view.

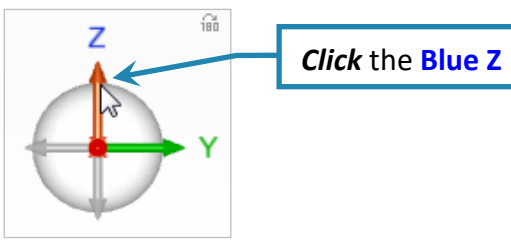

The display rotate as shown in the picture to **Top View** - zoom changes to **Zoom All** (fit all).

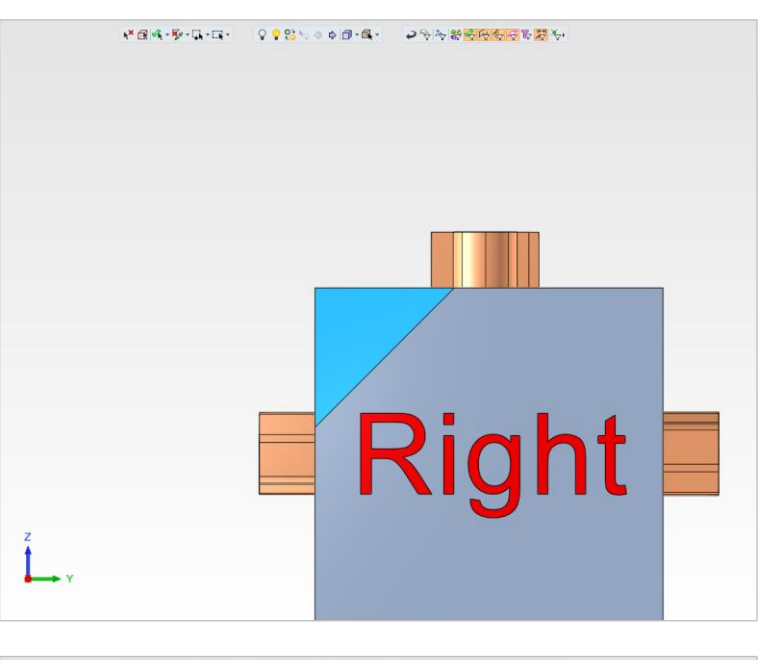

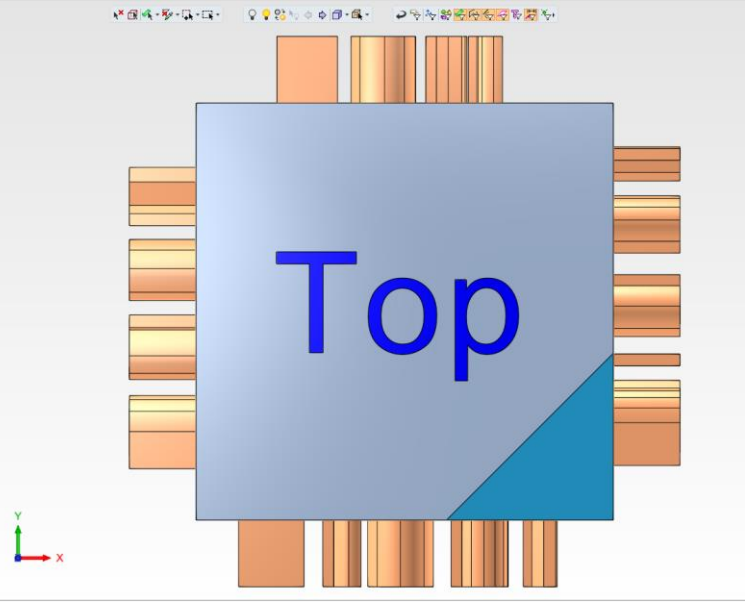

7. Pick the triangle face, and

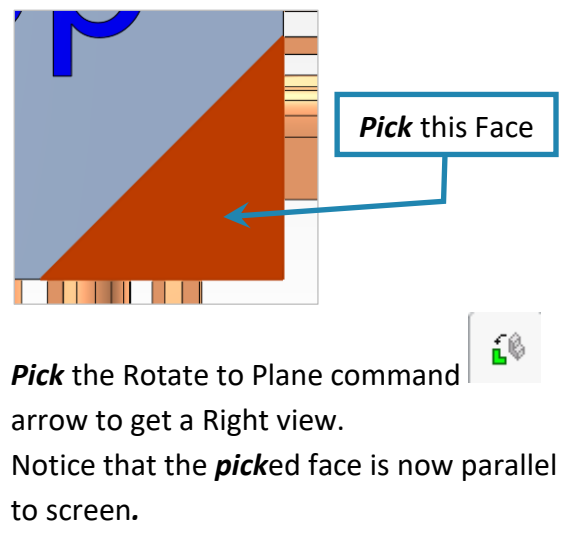

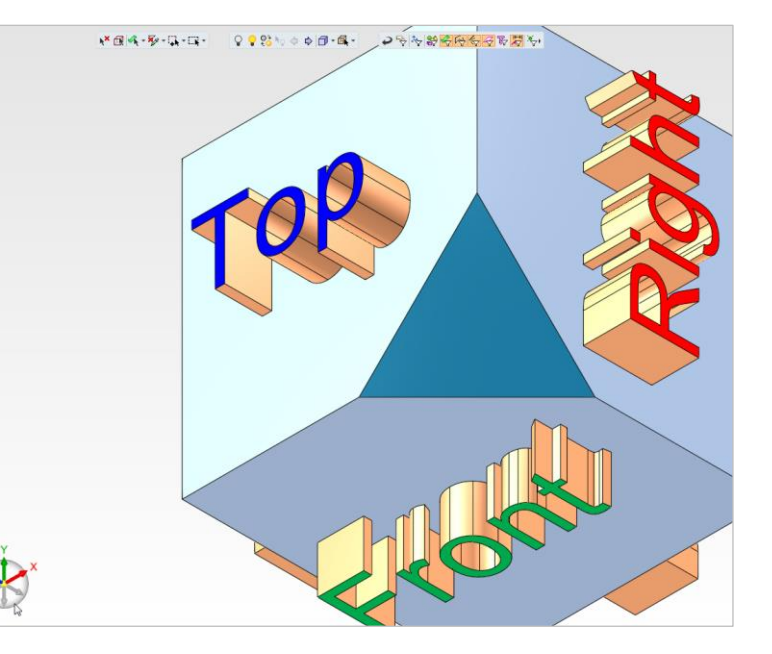

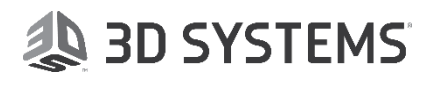

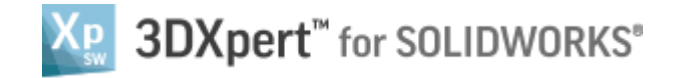

8. *Pick* the **Yellow Ball** to **Zoom All** (Fit All).

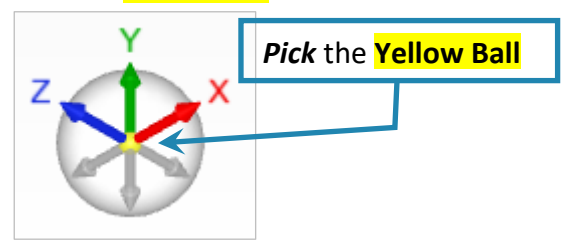

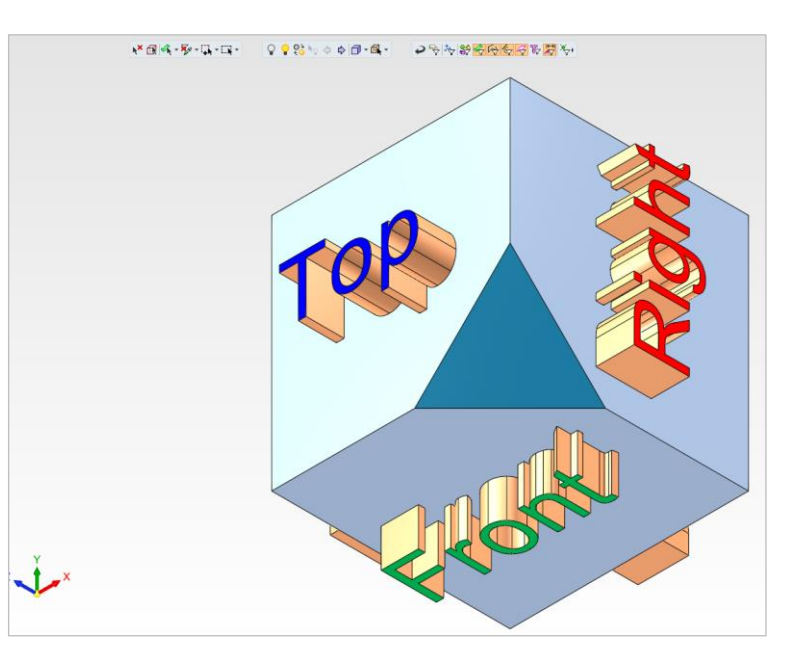

9. *Pick* the "180" icon. "180" icon

The display rotates 180° around virtual vertical axis in the center of screen.

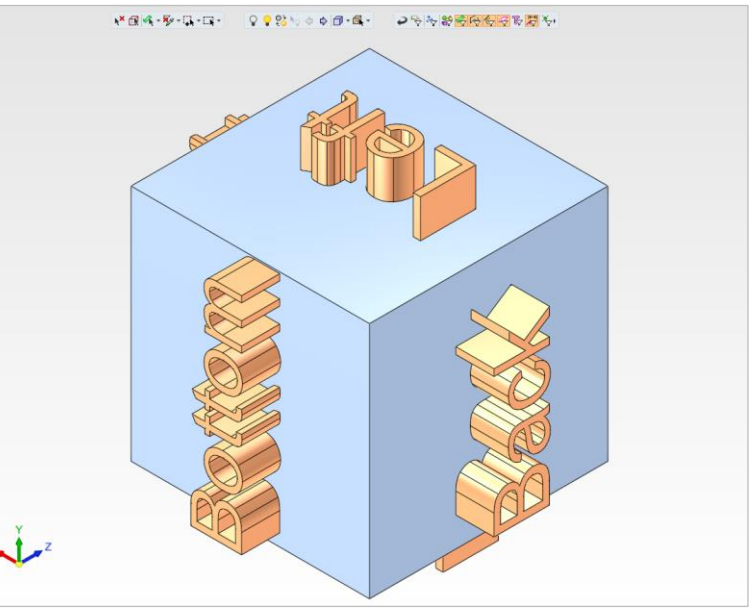

10. *Click* anywhere on the "White Ball".

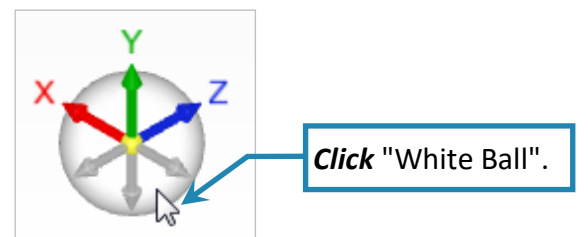

The display return as shown in the picture to **+ISO View** and **Zoom All** (fit all).

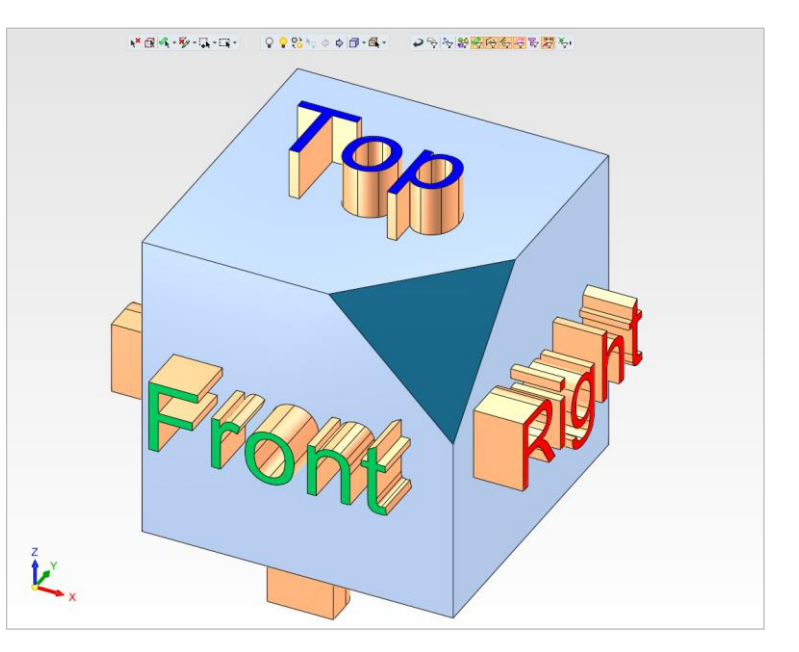

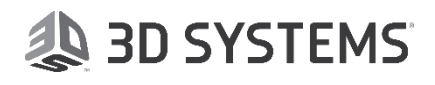

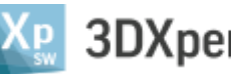

### 3DXpert<sup>™</sup> for SOLIDWORKS<sup>®</sup>

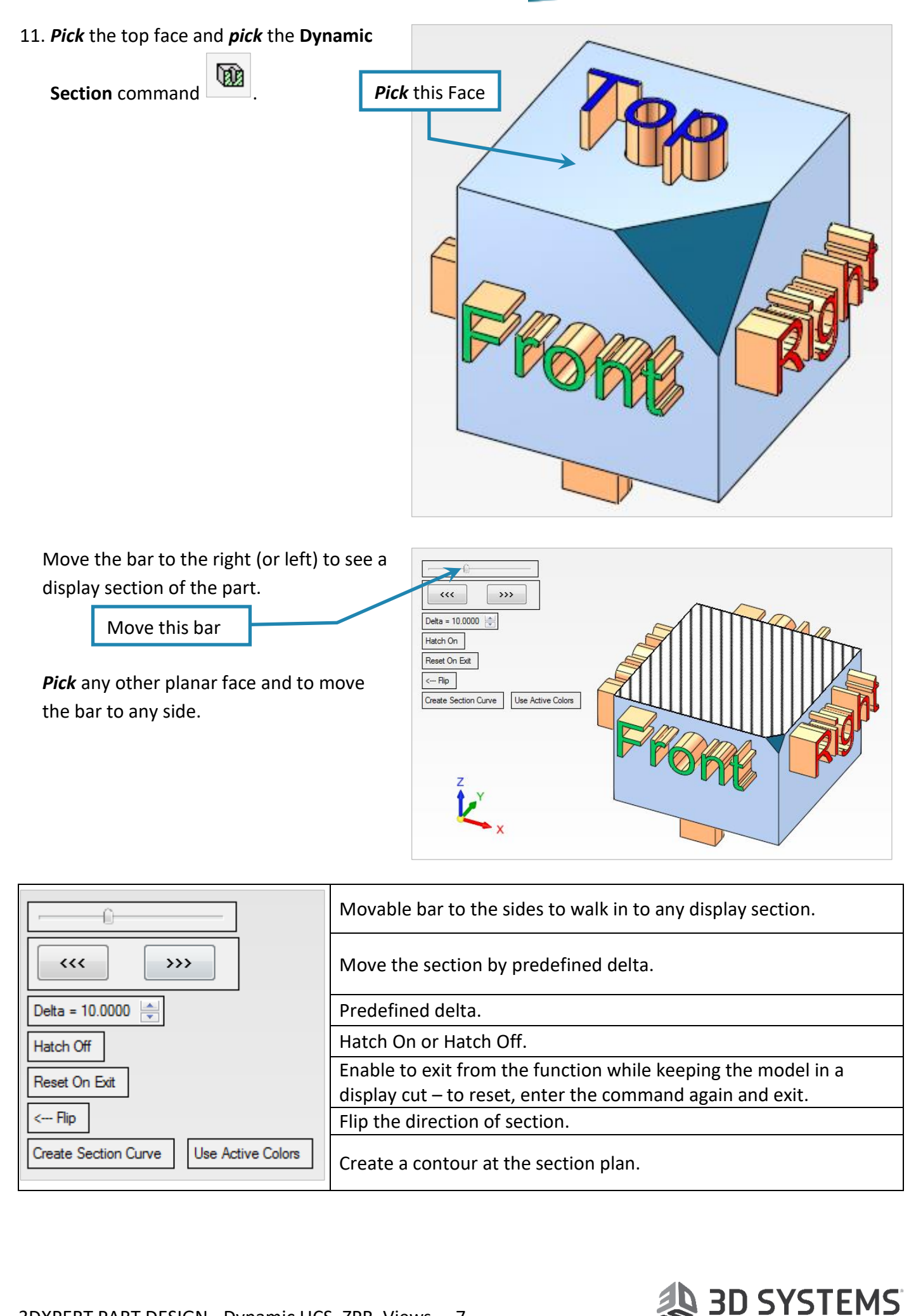

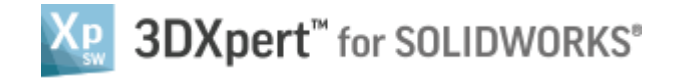

**12. Pick** on the -**Z ISO View** *Click* and anywhere on the "White Ball".

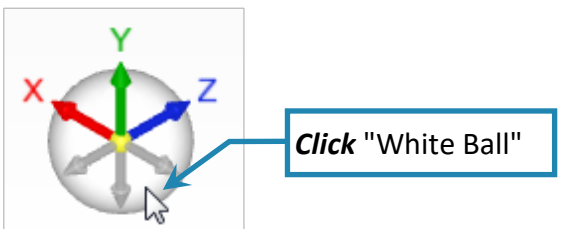

The display turn as shown in the picture, this time to **-ISO View** and **Zoom All** (fit all).

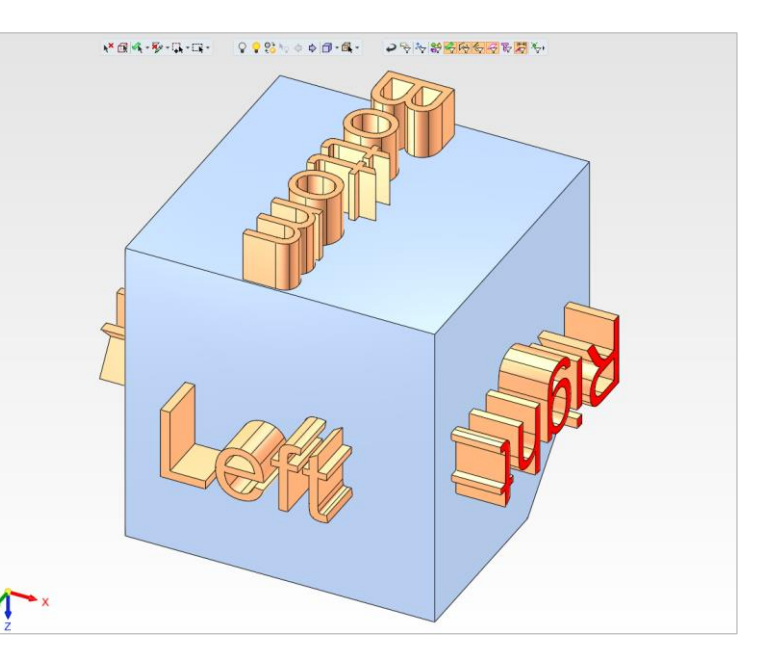

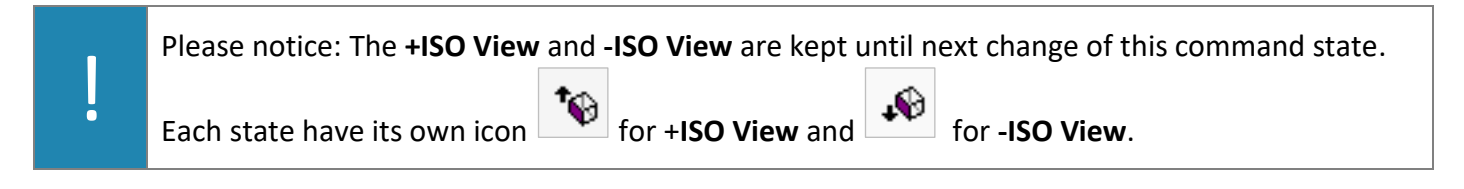

End of Exercise.

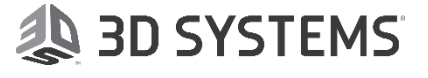